### Thunderbirdの先進認証設定【1】

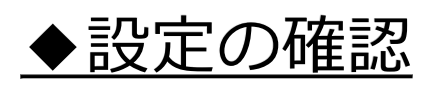

#### Thunderbirdを起動し、「ツール」>「アカウント設定」をクリックします。 「サーバ設定」をクリックし、認証方式が「OAuth2」であれば先進認証に対応して いるため以降の手順は不要です。

| ファイル(E) 編集(E) 表示(V) 移動(G) メッセージ(M<br>✓ 受信トレイ  「」アカウント                                   | ッール(I) Nレプ(H)<br>設定 ×                                             | 1                                                 |                         |        |                            |
|-----------------------------------------------------------------------------------------|-------------------------------------------------------------------|---------------------------------------------------|-------------------------|--------|----------------------------|
| ◆ ○ <u>@konan-u.ac.jp</u><br>サーバー設定<br>送信控えと特別なフォルダー<br>編集とアドレス入力<br>迷惑メール<br>同期とディスク領域 | サーバー設定<br>サーバーの種類: IN<br>サーバー名( <u>S</u> ):<br>ユーザー名( <u>N</u> ): | AP メールサーバー<br>outlook.office365.coi<br>@konan-u.a | m<br>c.jp               | ポート(   | <u>P</u> ): 143 🗘 既定値: 143 |
| エンドツーエンド暗号化開封確認                                                                         | <b>セキュリティ設定</b><br>接続の保護( <u>U</u> ):                             | STARTTLS                                          | ~                       |        |                            |
| > □□-カルフォルダー<br>迷惑メール<br>ディフク価値                                                         | 認証方式( <u>l</u> ):                                                 | OAuth2<br>通常のパスワード認言                              | ✓<br>ITF                |        |                            |
| フィスク <sub>限</sub> 域<br>図送信 (SMTP) サーバー                                                  | <b>サーバー設定</b><br>✓ 新着メッセージ                                        | 暗号化されたパスワー<br>Kerberos / GSSAP                    | ー<br>「認証<br>I           |        |                            |
|                                                                                         | ✓ 新着メッセージ ✓ 新着メッセージ                                               | 7 NTLM<br>TLS 証明書                                 | 忍する<br><u>₩</u> )       |        |                            |
| アカウント操作(A) ~                                                                            | メッセージを削除す                                                         | OAuth2                                            | <b>P</b> コ+ルガーを選択して/ポキレ |        |                            |
| ☆ Thunderbird の設定 ▶ アドオンとテーマ                                                            | <ul> <li></li></ul>                                               | > ~ ~ ~ ~ ~ ~ ~ ~ ~ ~ ~ ~ ~ ~ ~ ~ ~ ~ ~           | <b> <b> </b> </b>       | ,h., V |                            |
|                                                                                         |                                                                   |                                                   |                         |        | 詳細(V)                      |

# Thunderbirdの先進認証設定【2】

◆先進認証の設定 ※Thunderbird バージョン78以降をご使用ください

「ツール」>「アカウント設定」をクリックし、「サーバ設定」をクリックします。 認証方式で「OAuth2」を選択します。

| ファイル(E) 編集(E) 表示(⊻) 移動(G) メッセージ(M     | ツール(工) ヽルプ(土)      | _                              |               |                                       |
|---------------------------------------|--------------------|--------------------------------|---------------|---------------------------------------|
| 受信トレイ         ① アカウント                 | 設定 ×               |                                |               |                                       |
| ✓ ☑ @konan-u.ac.jp<br>サーバー設定          | サーバー設定             |                                |               |                                       |
| 送信控えと特別なフォルダー                         | リーバーの/重要: II       | outlook office?65 com          |               | ポート(D): 142                           |
| 編集とアドレス入力                             | 9-7-4 <u>0</u> ).  | outiook.omcesos.com            |               | ///□///////////////////////////////// |
| 迷惑メール                                 | ユーザー名( <u>N</u> ): | @konan-u.ac.jp                 |               |                                       |
| 同期とディスク領域                             |                    |                                |               |                                       |
| エンドツーエンド暗号化                           | セキュリティ設定           | 2                              |               |                                       |
| 開封確認<br>◇ ┣┓┓ーカルフォルダー                 | 接続の保護( <u>U</u> ): | STARTTLS                       | ~             |                                       |
| ************************************* | 認証方式(l):           | OAuth2                         | ~             |                                       |
| ディスク領域<br>[5] 送信 (SMTP) サーバー          | サ−バ−設定             | 通常のパスワード認証<br>暗号化されたパスワード認証    |               |                                       |
|                                       | ✔ 新着メッセーシ          | <sup>%</sup> Kerberos / GSSAPI |               |                                       |
|                                       | ✔ 新着メッセージ          | グ NTLM                         | 忍する           |                                       |
|                                       | 🔽 新着メッセージ          | バ TLS 証明書                      | w)            |                                       |
| アカウント操作( <u>A</u> ) ~                 | メッセージを削除す          | OAuth2                         |               |                                       |
|                                       | 🔾 次のフォル            | ダーに移動する(O): 🗅 フォル              | ダーを選択してください 🗸 |                                       |
| ✿ Thunderbird の設定                     | ○ 削除済み             | とマークする( <u>K</u> )             |               |                                       |
| 🏚 アドオンとテーマ                            | ○ すぐに削防            | ≷する( <u>D</u> )                |               |                                       |
|                                       |                    |                                |               | 詳細(V)                                 |

# Thunderbirdの先進認証設定【3】

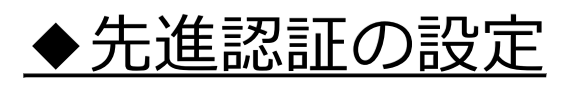

#### 「送信(SMTP)サーバー」内のMicrosoft365サーバを選び、 認証方式で「OAuth2」を選択します。

| ファイル( <u>E</u> ) 編集( <u>E</u> ) 表示( <u>V</u> ) 移動( <u>G</u> ) メ                                                                                                    | ッセージ( <u>M</u> ) ツール( <u>T</u> ) ヘルプ( <u>H</u> )                                                                                                    |  |
|----------------------------------------------------------------------------------------------------|----------------------------------------------------------------------------------------------------|--|
| ☑ 受信トレイ                                                                                                    | 1) アカウント設定 🗙 🗙                                                                                                    |  |
| <ul> <li>✓ ☑ @konan-u.ac.ji</li> <li>サーバー設定</li> <li>送信控えと特別なフォルター</li> <li>編集とアドレス入力</li> <li>迷惑メール</li> <li>同期とディスク領域</li> <li>エンドツーエンド暗号化</li> <li>開封確認</li> <li>✓ □□-カルフォルダー</li> <li>迷惑メール</li> <li>ディスク領域</li> </ul> | P<br>送信 (SMTP) サーバーの設定                                                                                                    |  |
| ③送信 (SMTP) サーバー          アカウント操作(A)         ※ Thunderbird の設定         ▶ アドオンとテーマ                                                                                                    | セキュリティと認証<br>選択したサーバーの詳細:<br>説明: <なし><br>サーバー名: outlook.o<br>ポート: 587<br>ユーザー名: @<br>認証方式: OAuth2<br>とのんした<br>大・たい 587<br>ユーザー名: @<br>認証方式: OAuth2<br>とのんした<br>大・たい 587<br>ユーザー名: @<br>たい たいたい<br>たい たいたい<br>たい たいたい<br>たい たいたい<br>たい たいたい<br>たい たいたい<br>たい たいたい<br>たい たいたい<br>たい たいたい<br>たい たいたい<br>たい たいたい<br>たい たいたい<br>たい たいたい<br>たいたい<br>たいたい<br>たいたい<br>たいたい<br>たいたい<br>たいたい<br>たいたい<br>たいたい<br>たいたい<br>たいたい<br>たいたい<br>たいたい<br>たいたい<br>たいたい<br>たいたい<br>たいたい<br>たいたい<br>たいたい<br>たいたい<br>たいたい<br>たい<br>たい<br>たの<br>たい<br>たの<br>たの |  |